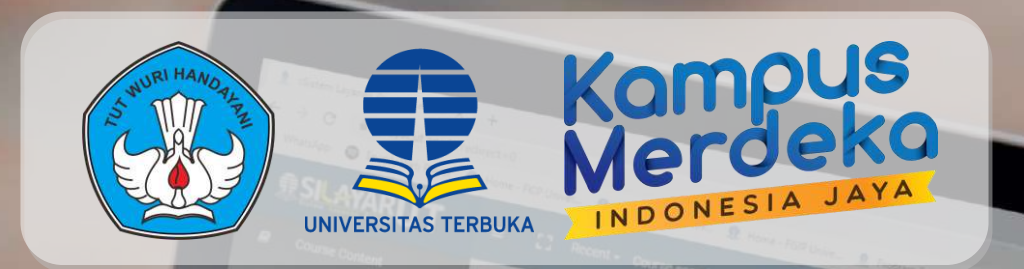

## **PANDUAN AKSES KELAS OSMB MELALUI SILAYAR**

Pengantar Umum Bentuk Tugas

(op) secara specifik, ada b

an -bentuk tugan yang ada di UT. Bertuk-bentuk tugan ini akan Saudara tu

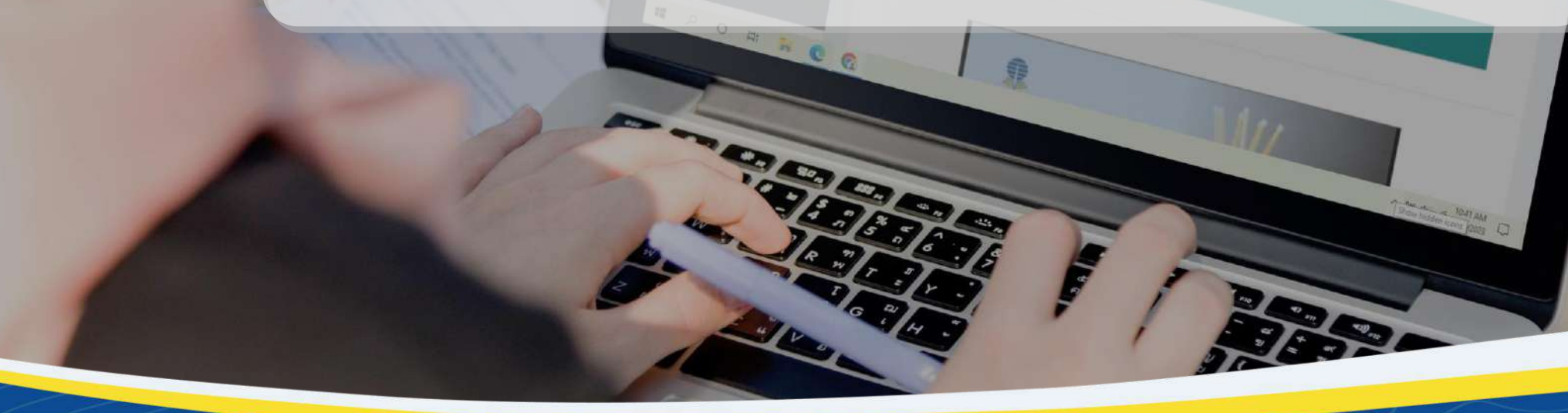

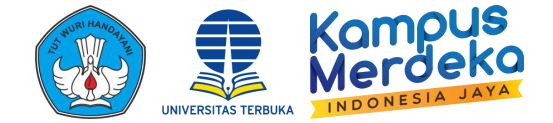

## Apa itu OSMB?

**Orientasi Studi Mahasiswa Baru (OSMB)** merupakan kegiatan Pengenalan Kehidupan Kampus bagi Mahasiswa Baru (PKKMB) dalam proses belajar di UT. Materi OSMB menekankan pada seluruh layanan yang diberikan UT kepada mahasiswa agar mahasiswa dapat melakukan proses belajar jarak jauh.

Secara umum, tujuan OSMB adalah membangun kesiapan, kesanggupan, dan kemandirian mahasiswa dalam belajar sehingga berhasil dalam studi pada sistem PTJJ. Melalui OSMB, mahasiswa baru akan memperoleh pemahaman komprehensif tentang hakikat PTJJ dan kaitannya dengan sistem pendidikan nasional, kelembagaan dan keorganisasian UT, sistem pembelajaran di UT (mulai dari layanan registrasi, perolehan BA, tutorial, praktik/praktikum, kegiatan kemahasiswaan, system penilaian hasil belajar semester dan akhir program, hingga sertifikasi)

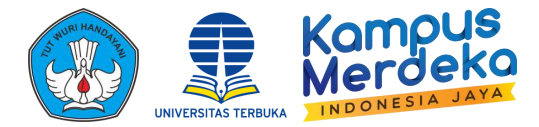

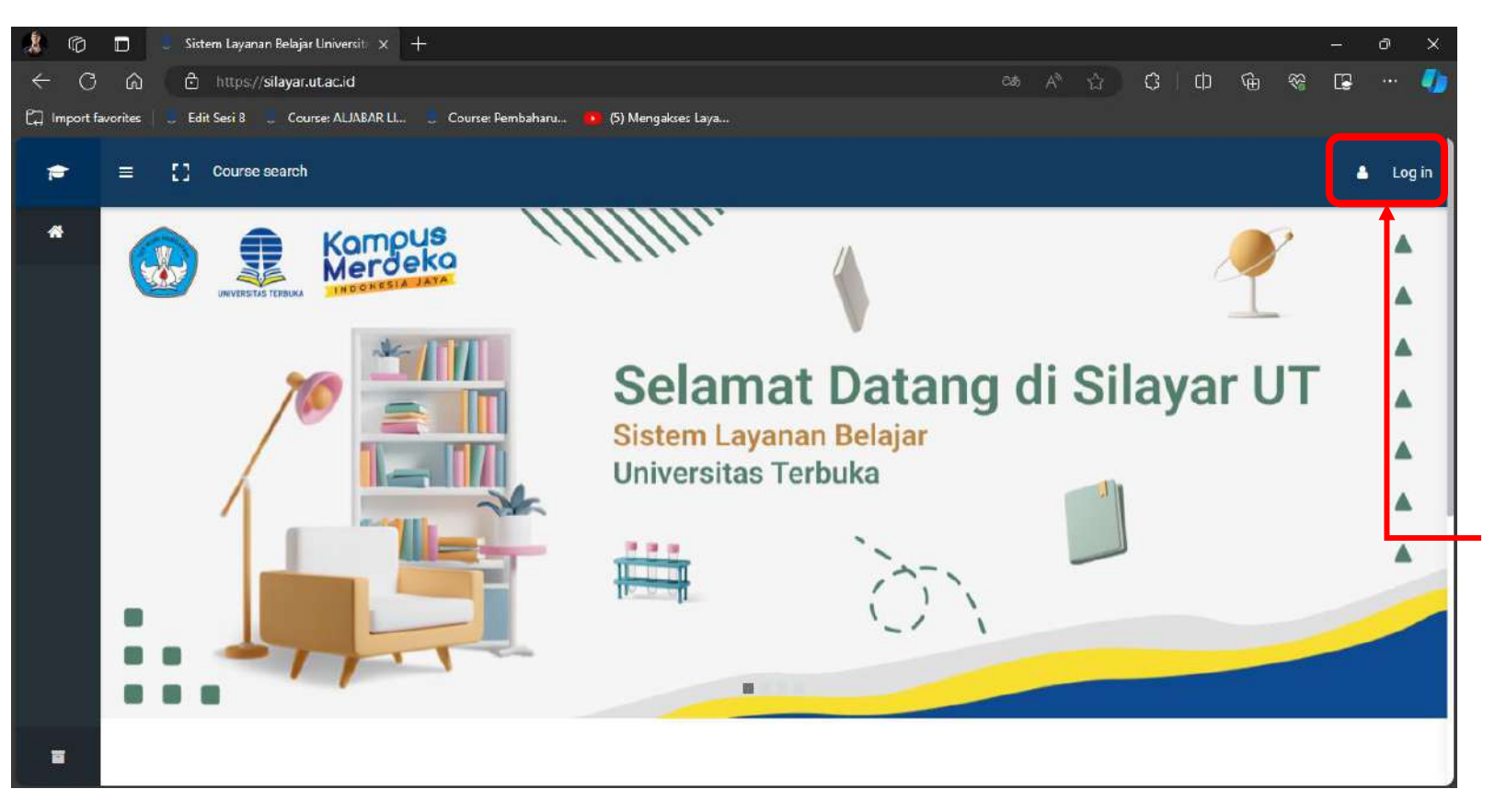

OSMB dapat diakses melalui Laman Silayar (silayar.ut.ac.id) sesuai jadwal yang telah ditentukan oleh masing-masing UT Daerah

Klik Log In untuk masuk ke laman Silayar

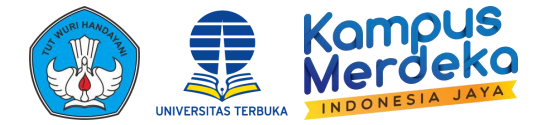

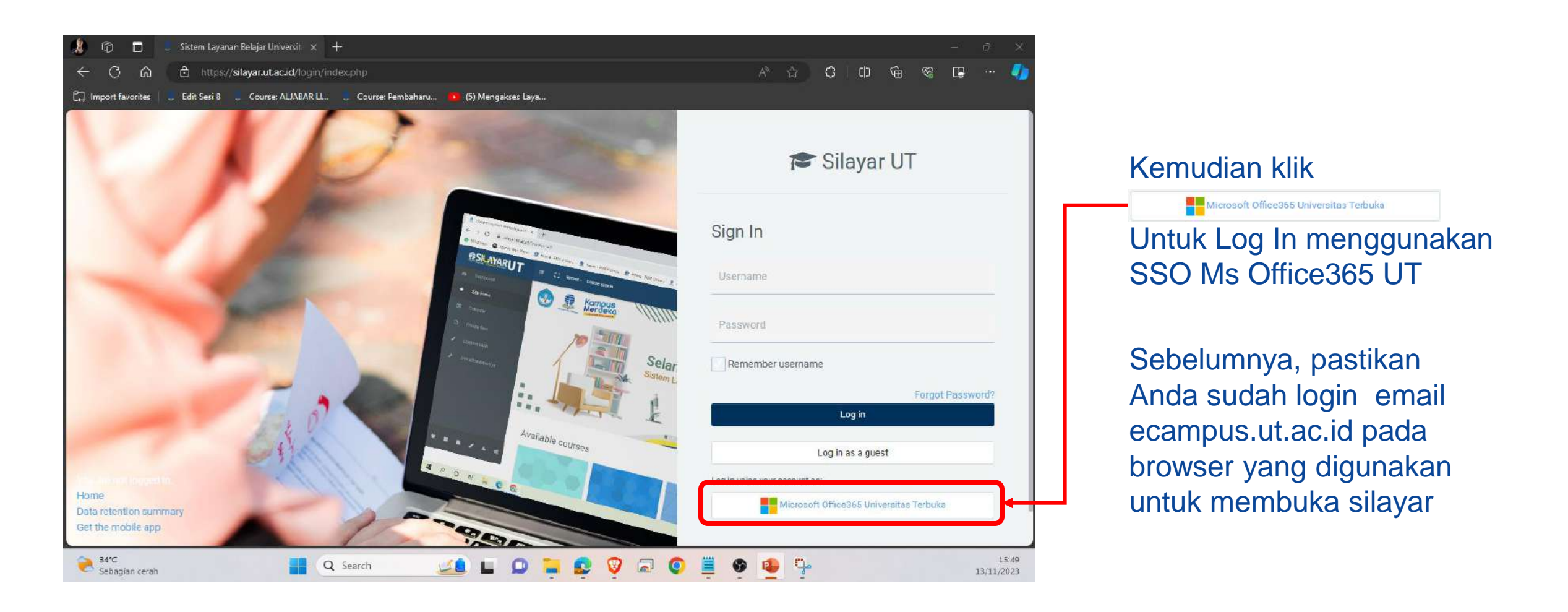

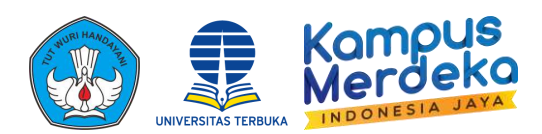

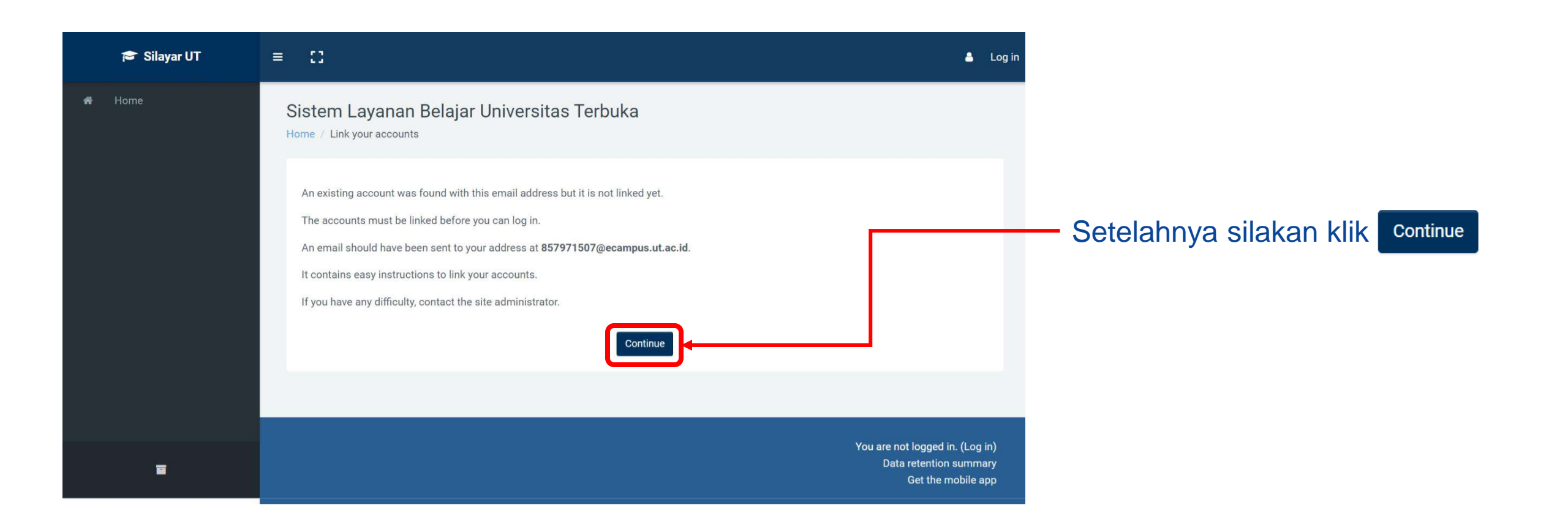

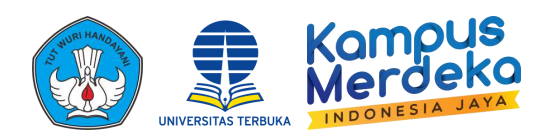

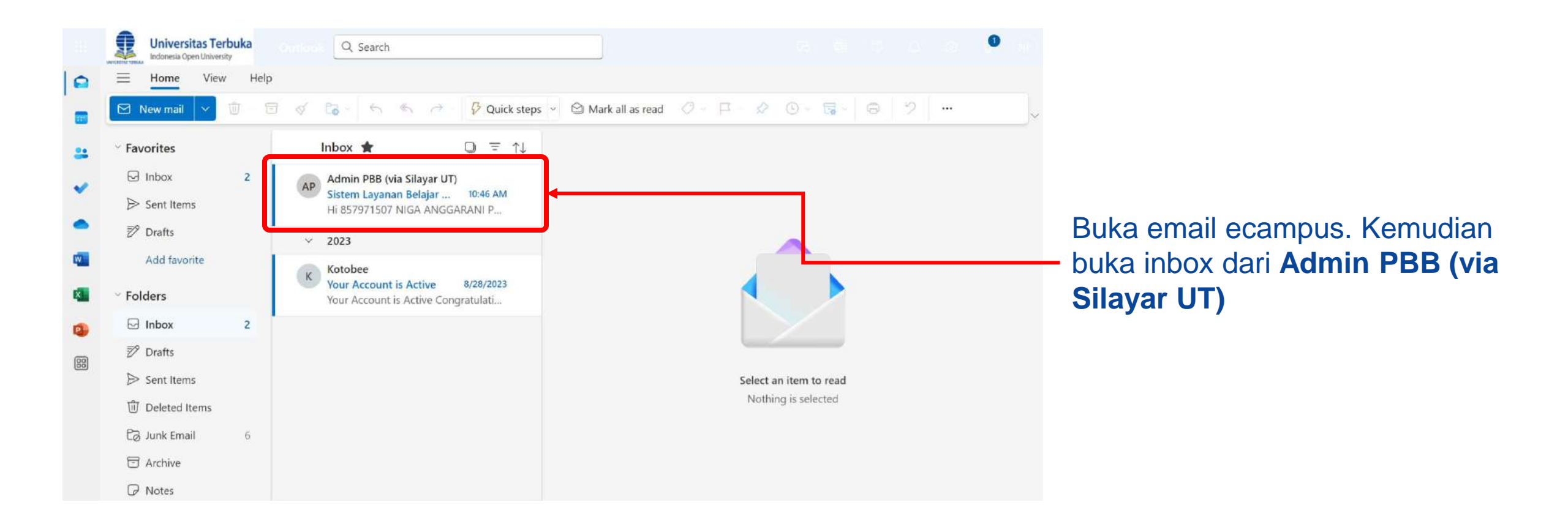

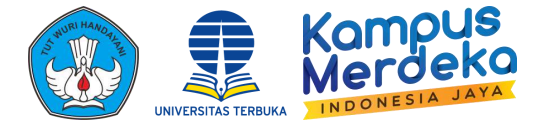

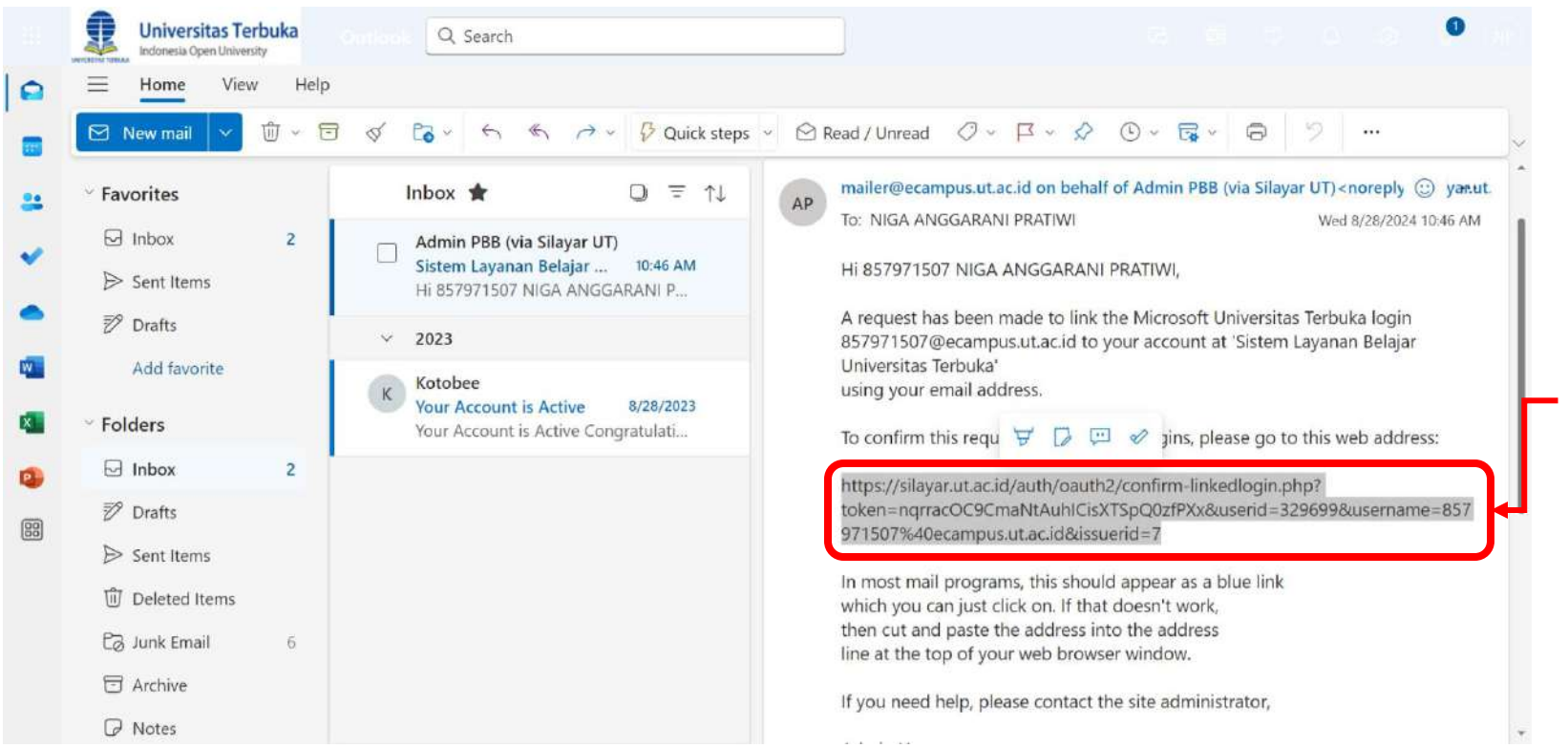

Setelahnya silakan copy dan salin link yang terdapat pada email pada tab baru pada browser yang sama

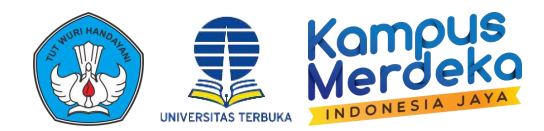

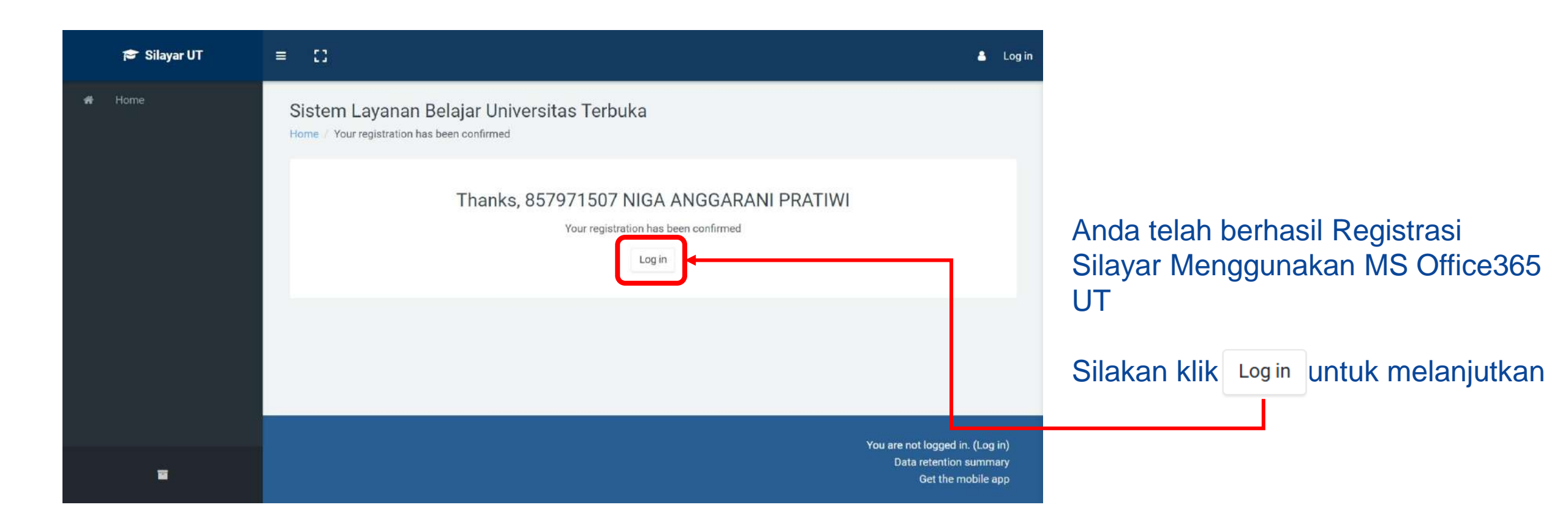

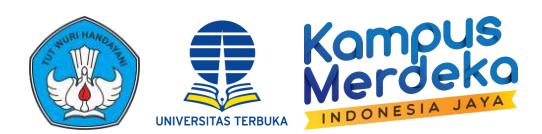

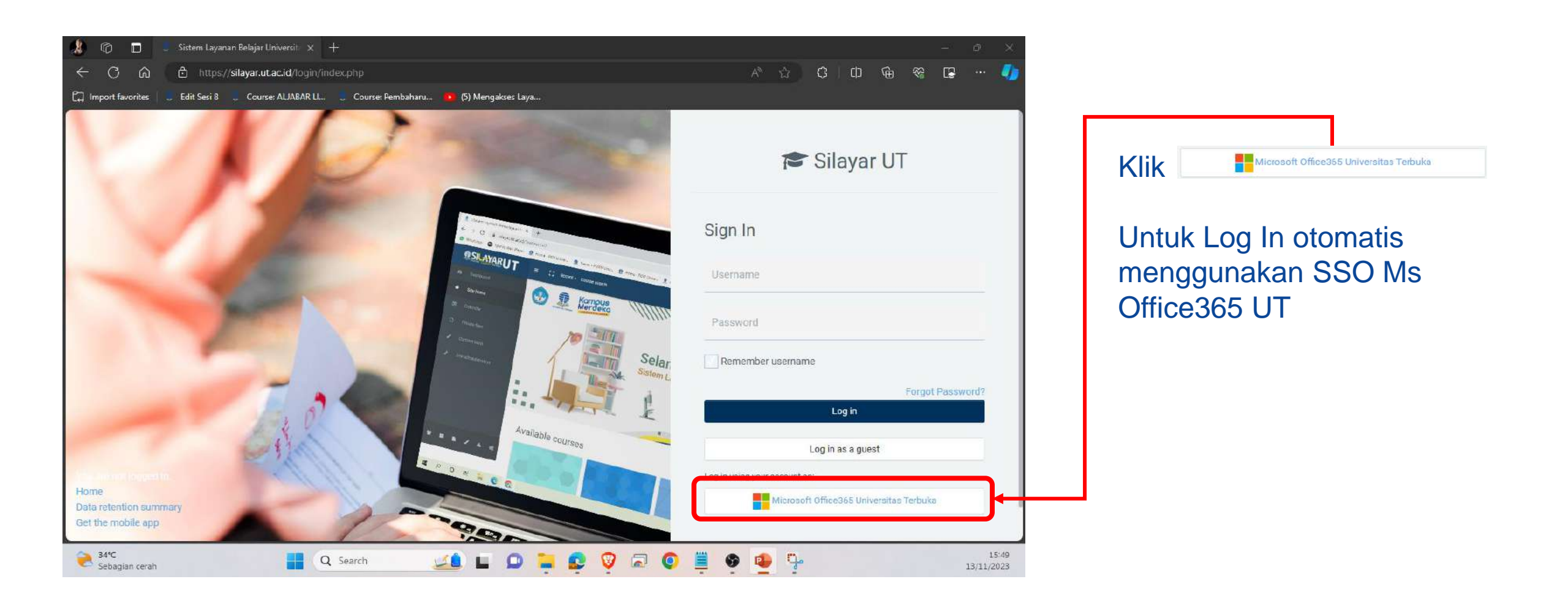

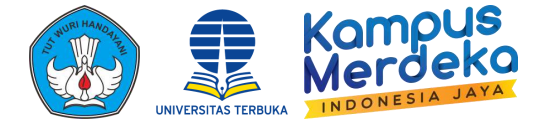

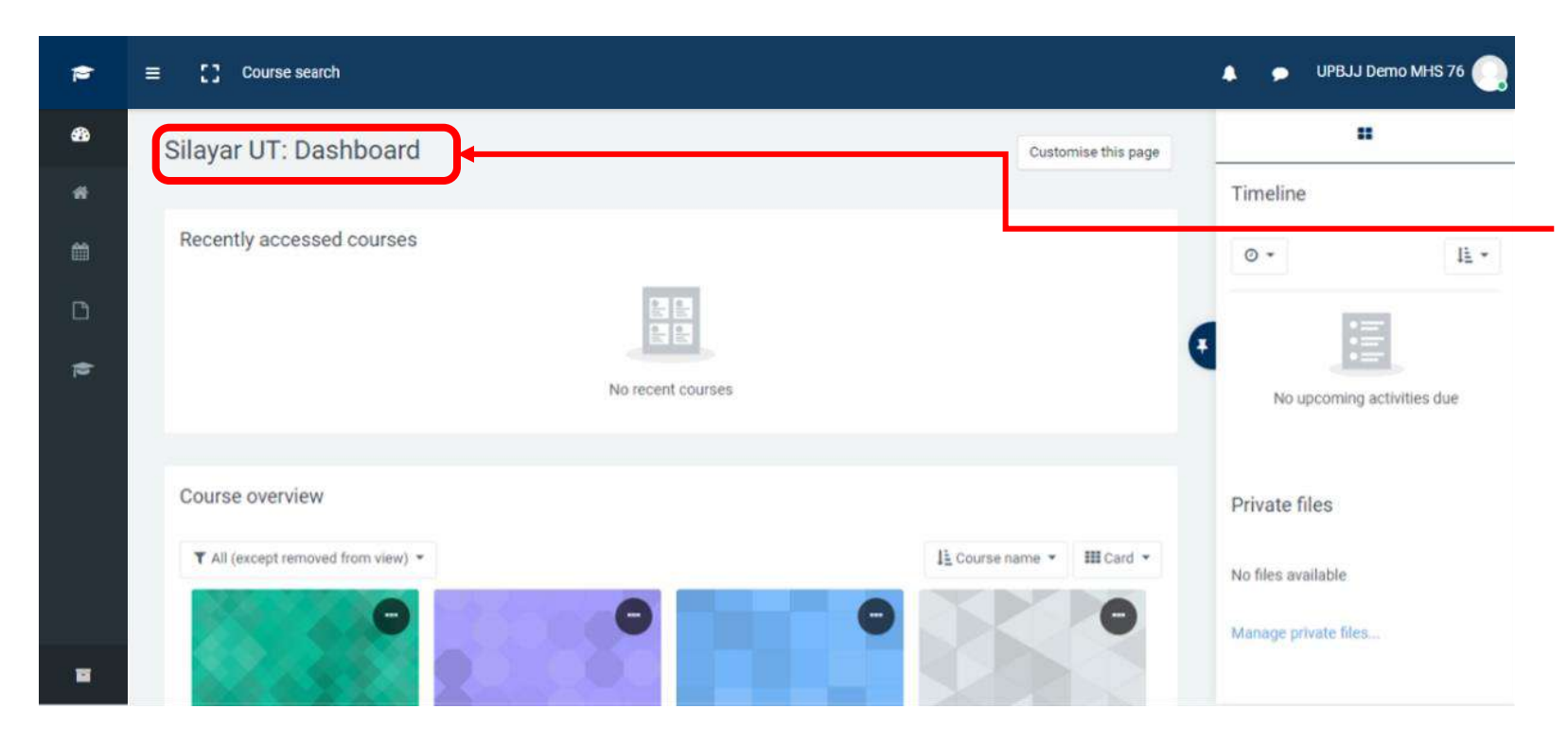

Anda akan diarahkan secara otomatis ke laman Dashboard setelah berhasil Login

Silakan scroll kebawah untuk melihat Kelas Apa saja yang Anda miliki

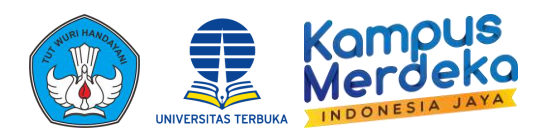

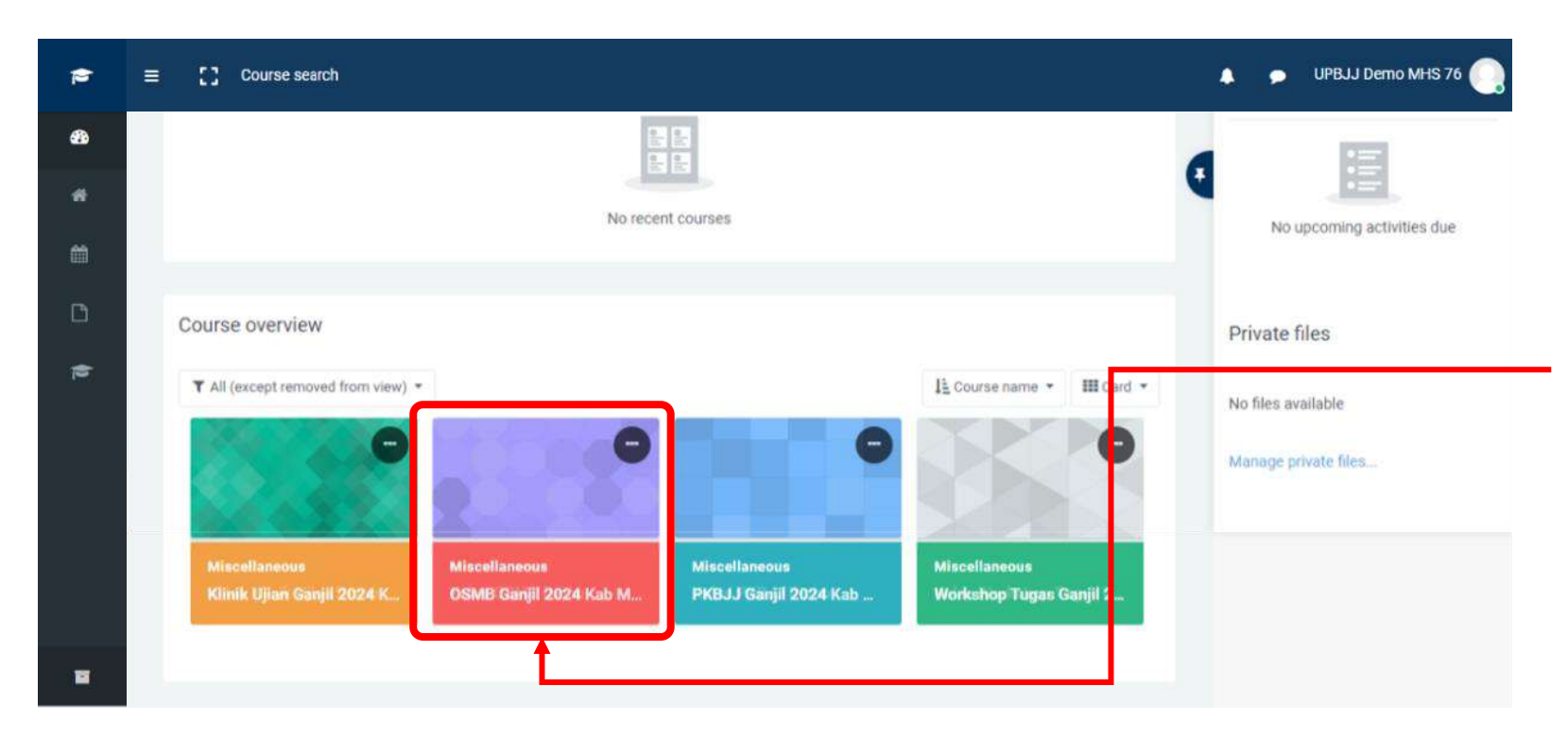

Silakan scroll kebawah untuk melihat Kelas Apa saja yang Anda miliki

## Klik kelas **OSMB** untuk mengikuti kelas tersebut

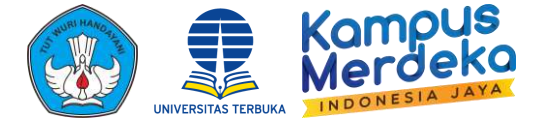

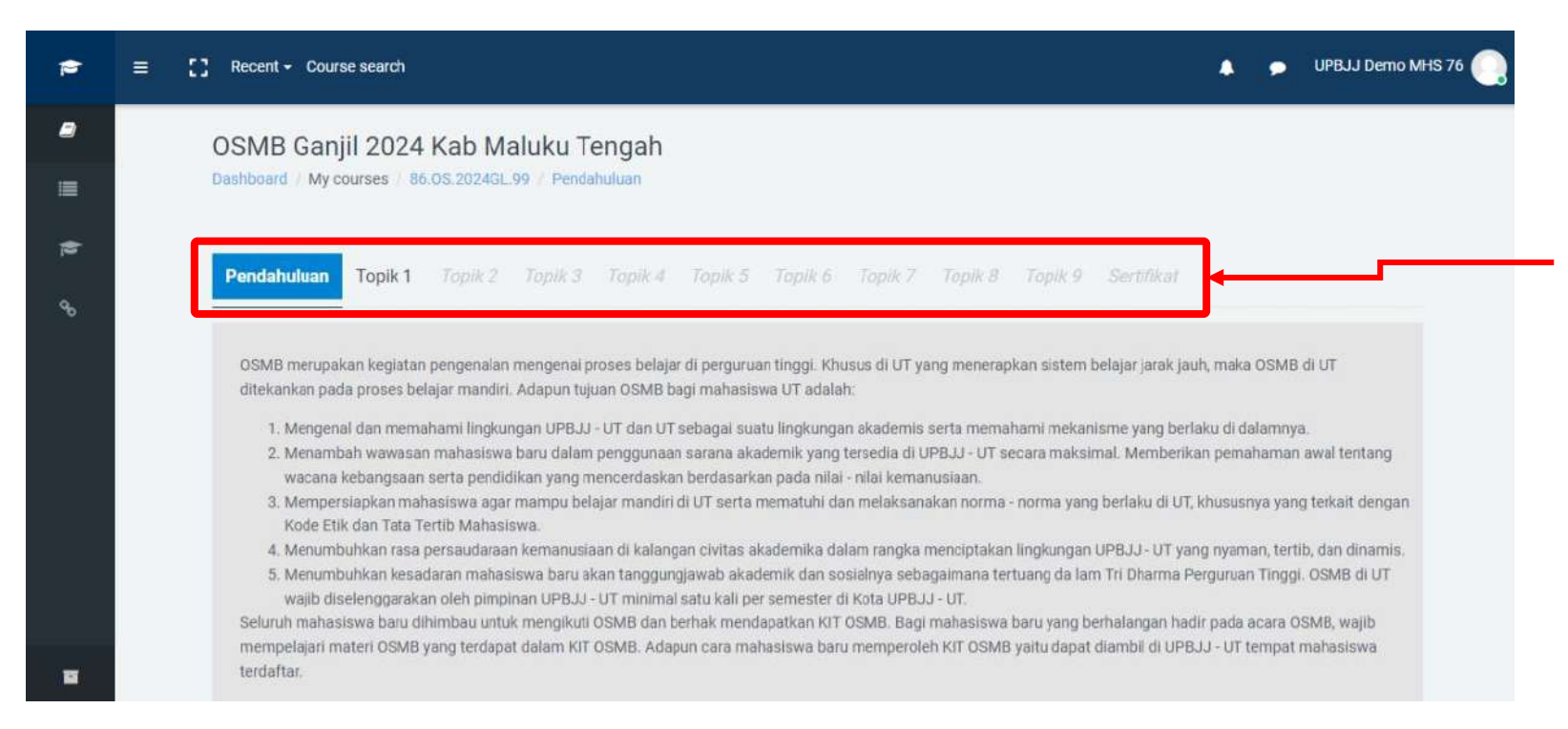

Pada kelas OSMB terdapat Sesi Pendahuluan dan 9 Topik yang perlu dikerjakan serta Sertifikat yang dapat di unduh setelah berhasil menyelesaikan Topik hingga akhir dan dinyatakan hadir dalam kelas OSMB tersebut

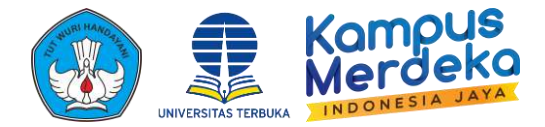

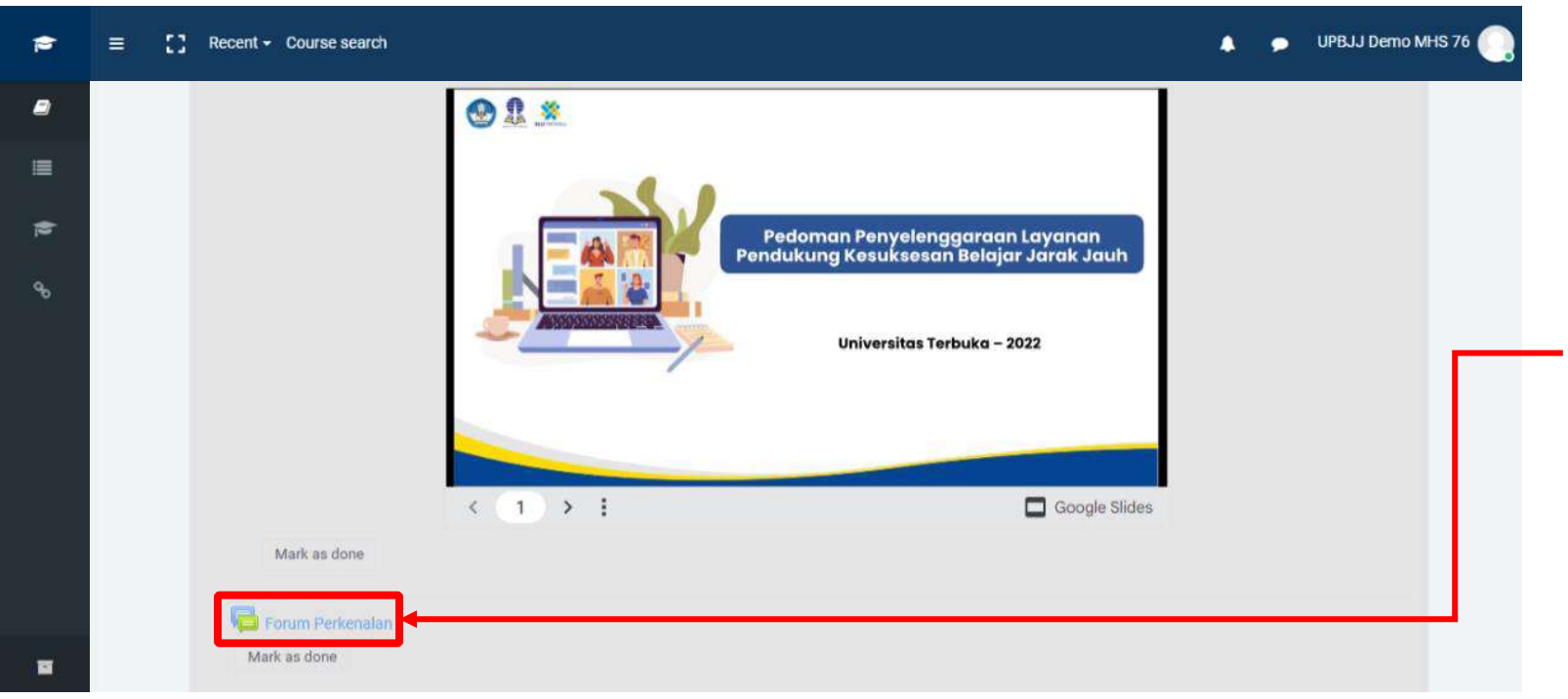

Pada Sesi Pendahuluan terdapat Penjelasan Kelas dan Pedoman, Forum Perkenalan, dan Announcemen

Anda dapat berkenalan dengan Mahasiswa lain melalui Forum Perkenalan

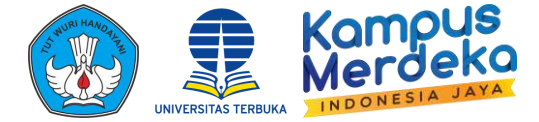

Setiap Topik terdapat Materi

agar dapat lanjut ke Materi

yang harus di Pahami

selanjutnya

berbentuk Video, Slide atau File

Serta Kuis yang harus dikerjakan

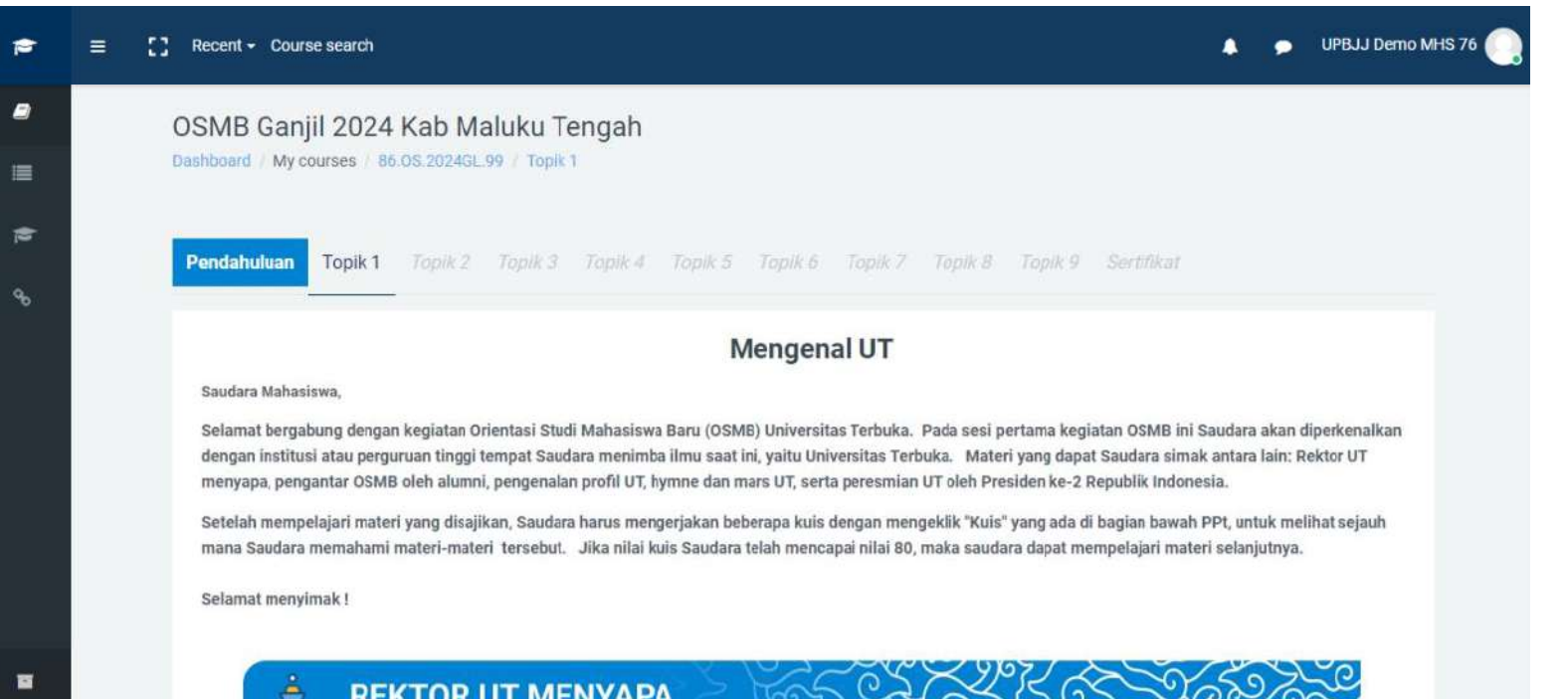

## **REKTOR UT MENYAPA**

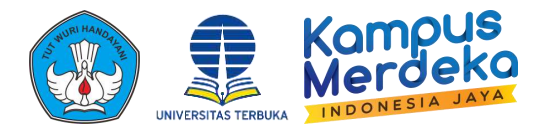

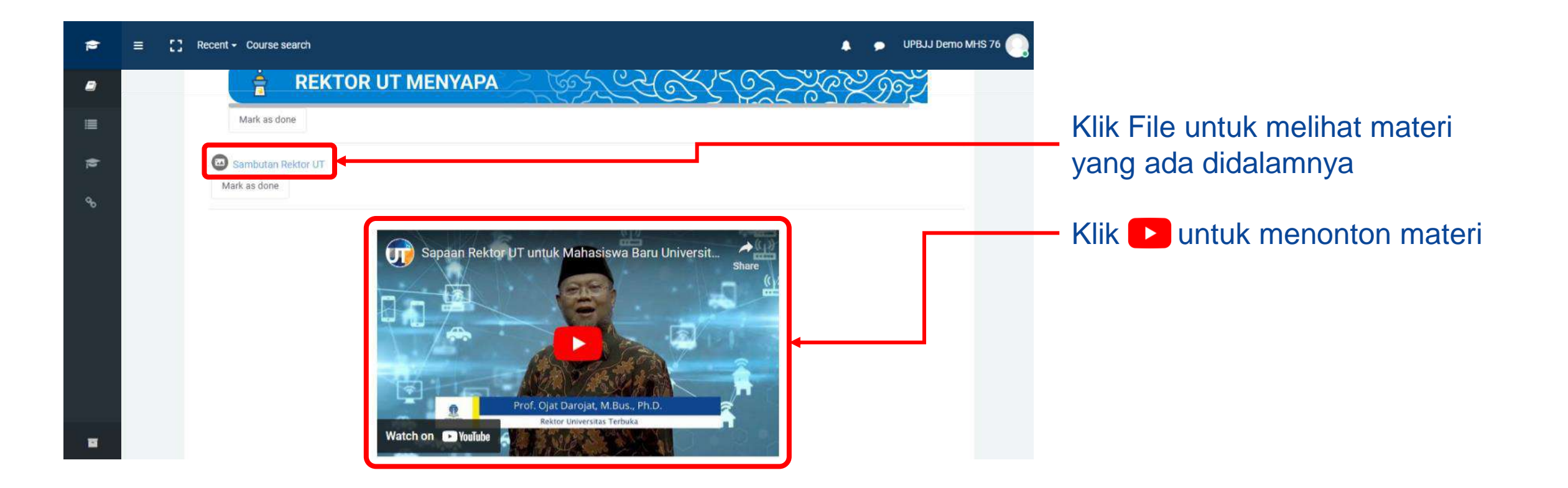

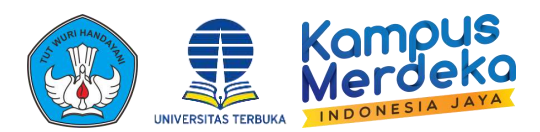

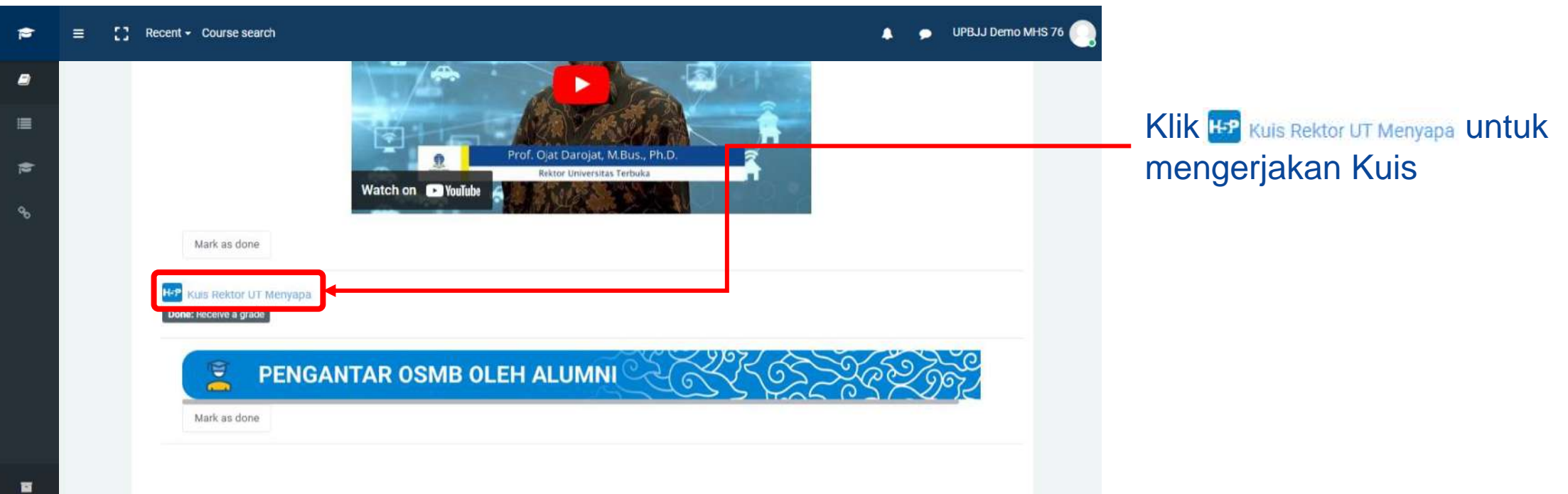

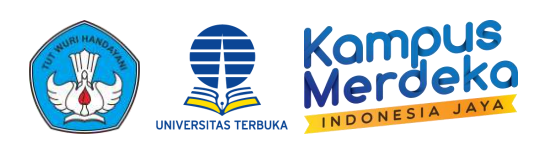

| <b>*</b>      | :: | Recent           | Course search                                                                                          | 4        | UPBJJ Demo MHS 76 |   |                                                        |
|---------------|----|------------------|----------------------------------------------------------------------------------------------------|----------|-------------------|---|--------------------------------------------------------|
| <<br>SECTIONS | C  | )SMB<br>ashboard | B Ganjil 2024 Kab Maluku Tengah<br>d / My courses / 86.0S.2024GL 99 / Topik 1 / Kuls Rektor UT Menyapa |          |                   |   | Untuk mengerjakan kuis silakan                         |
| 2             |    | Kui<br>To do:    | s Rektor UT Menyapa<br>Receive a grade                                                                 |          |                   | Γ | klik jawaban yang benar pada setiap soal kemudian klik |
|               |    |                  | Universitas Terbuka merupakan perguruan tinggi negeri pertama di Indonesia yang mengusung s            | stem bel | ajar secara       |   |                                                        |
|               |    |                  | O Terpusat                                                                                             |          |                   |   |                                                        |
|               |    |                  | O Menyebar                                                                                             |          |                   |   |                                                        |
|               |    |                  | O Interaktif                                                                                           |          |                   |   |                                                        |
|               |    |                  |                                                                                                    |          | 0                 |   |                                                        |
|               |    |                  | • • • • •                                                                                              |          |                   |   |                                                        |

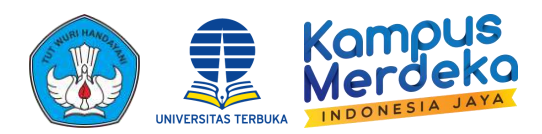

| •          | 3 | :: | Recent -           | Course search                                                                                    | 4         | • | UPBJJ Demo MHS 76 | • <b>()</b> |                                               |
|------------|---|----|--------------------|--------------------------------------------------------------------------------------------------|-----------|---|-------------------|-------------|-----------------------------------------------|
| C<br>TIONS |   | 0  | OSMB (             | Ganjil 2024 Kab Maluku Tengah<br>My courses / 86.08.2024GL 99 / Topik 1 / Kuls Rektor UT Menyapa |           |   |                   |             | Kerjakan                                      |
| 2          |   |    | Kuis<br>To do: Rec | Rektor UT Menyapa                                                                                | nan       |   |                   |             | <ul> <li>kemudia</li> <li>mengerja</li> </ul> |
|            |   |    |                    | O umum                                                                                           | i dan i i |   |                   |             |                                               |
|            |   |    |                    | O akademik                                                                                       |           |   |                   |             |                                               |
|            |   |    |                    | O tutorial                                                                                       |           |   |                   |             |                                               |
|            |   |    |                    |                                                                                                  |           |   |                   |             |                                               |
|            |   |    |                    |                                                                                                  | 3         | ~ | Finish            | 1           |                                               |
|            |   |    |                    |                                                                                                  |           |   |                   |             |                                               |

Kerjakan hingga soal terakhir kemudian klik **Finish** jika telah mengerjakan semua soal.

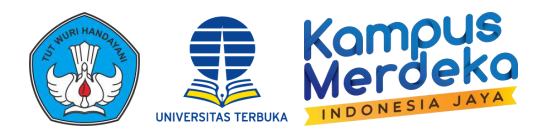

| •            | = : | Recent - Course search                                                                                            | ۹. | •  | UPBJJ Demo MHS 76 |
|--------------|-----|----------------------------------------------------------------------------------------------------|----|----|-------------------|
| <<br>ECTIONS |     | OSMB Ganjil 2024 Kab Maluku Tengah<br>Dashboard / My courses / 86.0S.2024GL.99 / Topik 1 / Kuls Rektor UT Menyapa |    |    |                   |
| 2            |     | Kuis Rektor UT Menyapa                                                                                            |    |    |                   |
|              |     |                                                                                                    |    | Ve | w my attempts     |
|              |     | Your result:                                                                                                    |    |    |                   |
|              |     | Show solution     C Retry                                                                                         |    |    |                   |
|              |     |                                                                                                    |    |    |                   |

Jika nilai Anda belum mencapai batas nilai terendah silakan - kerjakan kembali soal dengan cara klik C Retry agar dapat lanjut kemateri berikutnya

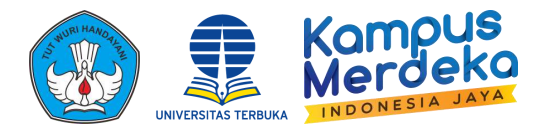

| <b>*</b>      | Recent - Course search                                                                                         | ٠ | •   | UPBJJ Demo MHS 76 |
|---------------|----------------------------------------------------------------------------------------------------|---|-----|-------------------|
| K<br>SECTIONS | OSMB Ganjil 2024 Kab Maluku Tengah<br>Dashboard / My courses 86.0S.2024GL99 April - 7 Rolls Relicer Of Menyapu |   |     |                   |
| 2             | Kuis Rektor UT Menyapa                                                                                         |   |     |                   |
|               | Done: Receive a grade                                                                                          |   | Vie | w my attempts     |
|               | Your result:<br>5/5<br>Show solution C Retry                                                                   |   |     |                   |

Jika berhasil mengerjakan soal dengan nilai yang cukup silakan klik *course code* untuk kembali ke laman Sesi

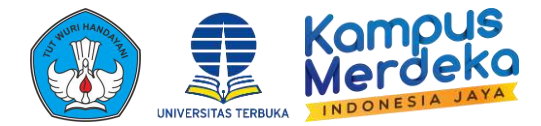

| 1 |   | :: | Recent - Course search |         |                      | ٨ | 🗩 UPBJJ Demo MI  | HS 76 |
|---|---|----|------------------------|---------|----------------------|---|------------------|-------|
| < |   |    | Done: Receive a grade  |         |                      |   |                  |       |
|   |   |    |                        |         |                      |   | View my attempts |       |
|   |   |    |                        |         | Your result:         |   |                  |       |
| 2 |   |    |                        |         | 5/5                  |   |                  |       |
|   |   |    |                        | ( • s   | how solution C Retry |   |                  |       |
|   |   |    |                        |         |                      |   |                  |       |
|   |   |    |                        |         |                      |   |                  |       |
|   |   |    |                        |         |                      |   |                  |       |
|   | 8 |    |                        |         |                      |   |                  |       |
|   |   |    | Previous Activity      | Jump to | \$                   |   | Next Activity    |       |
|   |   |    |                        |         |                      |   |                  |       |
|   |   |    |                        |         |                      |   |                  |       |

Jika berhasil mengerjakan soal dengan nilai yang cukup silakan klik *course code* untuk kembali ke laman Sesi

Atau klik Next Activity untuk mengakses materi selanjutnya

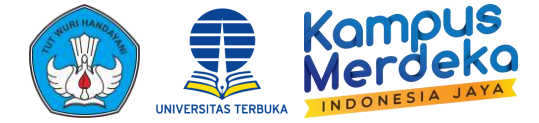

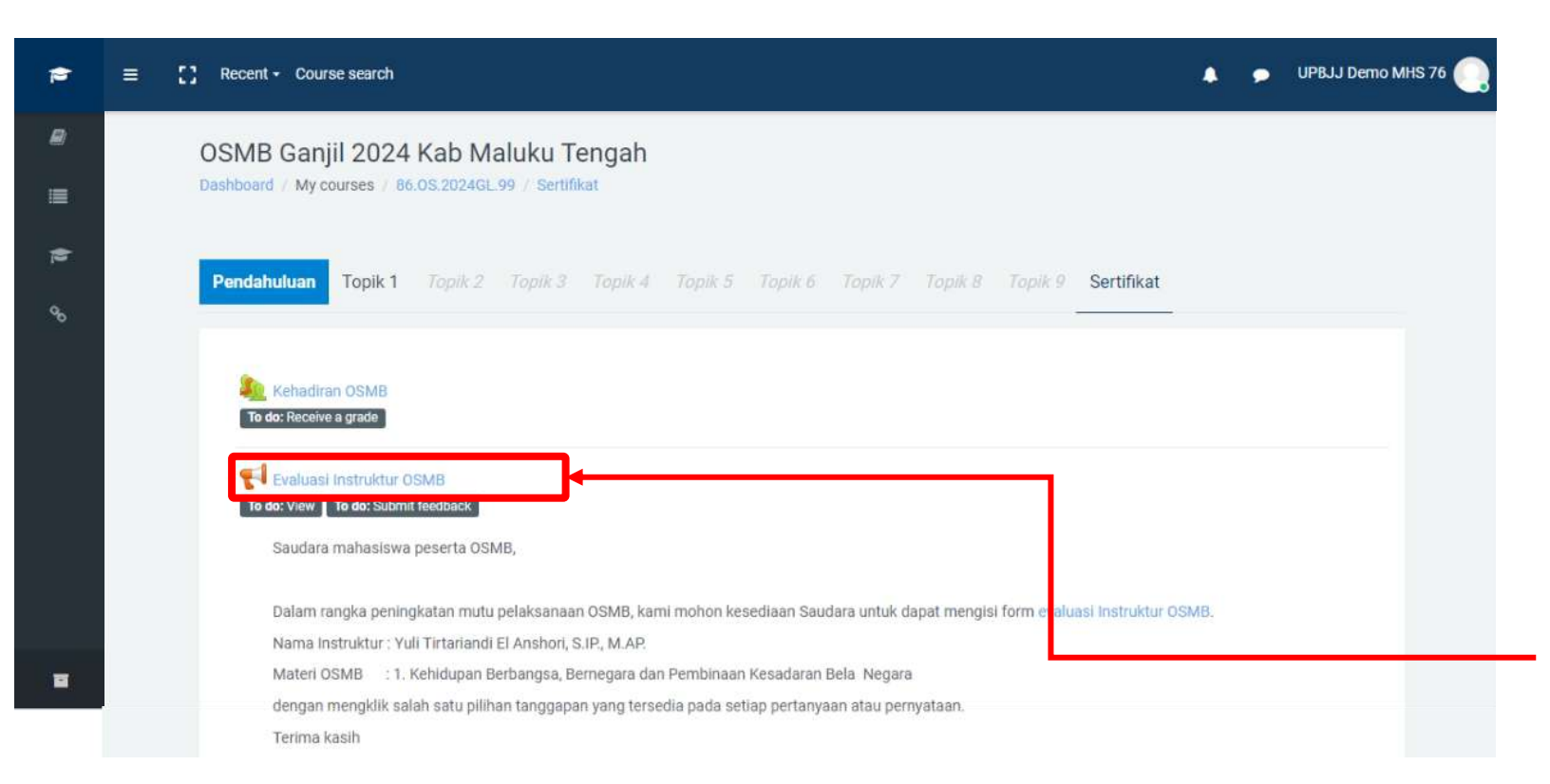

Pada sesi terakhir terdapat Kehadiran yang akan diisi oleh Pelaksana serta **Angket Evaluasi Instruktus Angket Evaluasi Pelaksanaan OSMB** yang perlu diisi sebelum mengunduh sertifikat.

Klik Angket tersebut untuk mengisi angket

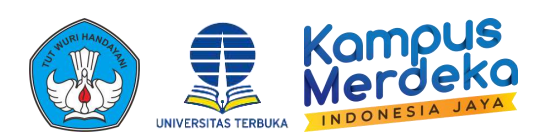

|      | = | [] Recent + Course search                                                                                                    | ٠ | • UPBJJ Demo MHS 76 |             |                              |
|------|---|----------------------------------------------------------------------------------------------------|---|---------------------|-------------|------------------------------|
| NS : |   | OSMB Ganjil 2024 Kab Maluku Tengah<br>Dashboard / My courses / 86.0S.2024GL.99 / Sertifikat / Evaluasi Instruktur OSMB                                                                                                    |   |                     | Per         | natikan Nan                  |
|      |   | Evaluasi Instruktur OSMB<br>To do: View To do: Submit feedback                                                                                                    |   |                     | Mate<br>men | eri yang dib<br>Igisi Angket |
| e -  |   | Saudara mahasiswa peserta OSMB,                                                                                                    |   |                     | Kiik        | Answer the question          |
|      |   | Dalam rangka peningkatan mutu pelaksanaan OSMB, kami mohon kesediaan Saudara untuk dapat mengisi form evaluasi Instruktur OSMB.<br>Nama Instruktur : Yuli Tirtariandi El Anshori, S.IP., M.AP.<br>Materi OSMB : 1. Kehidupan Berbangsa, Bernegara dan Pembinaan Kesadaran Bela Negara |   |                     | Ang         | ket                          |
|      |   | dengan mengklik salah satu pilihan tanggapan yang tersedia pada setiap pertanyaan atau pernyataan.<br>Terima kasih                                                                                                    |   |                     |             |                              |
| ŝ    |   | Answer the questions                                                                                                    |   |                     |             |                              |

Perhatikan Nama Instruktur dan Materi yang diberikan sebelum nengisi Angket

ik Answer the questions untuk mengisi ngket

P

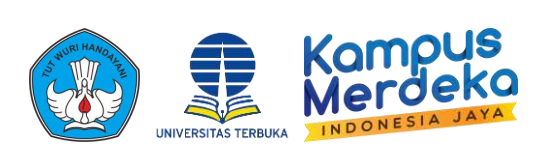

| *             |                                                                                                    | 🌲 🍺 UPBJJ Demo MHS 76 🂽                                                                          |
|---------------|----------------------------------------------------------------------------------------------------|--------------------------------------------------------------------------------------------------|
| <<br>SECTIONS | OSMB Ganjil 2024 Kab Maluku Tengah<br>Dashboard / My courses / 86.0S.2024GL99 / Sertifikat / Evaluasi Instruktur OSMB / Complete a feed                                                                                                    | ck                                                                                               |
| 2<br>3        | Evaluasi Instruktur OSMB<br>Mode: User's name will be logged and shown with answers                                                                                                    | Isi seluruh Kuesioner kemudian<br>klik <sup>Submit your answers</sup> untuk<br>menyimpan jawaban |
|               | <ul> <li>Sangat Baik O Baik O Kurang O Sangat Kurang</li> <li>2. Penyampaian materi     Sangat Baik O Baik O Kurang O Sangat Kurang</li> <li>3. Interaksi dengan peserta     Sangat Baik O Baik O Kurang O Sangat Kurang</li> </ul>                                                                                          | Setelanya klik continue                                                                          |
| =             | <ul> <li>4. Menjawab pertanyaan peserta</li> <li>Sangat Baik <ul> <li>Baik <ul> <li>Kurang <ul> <li>Sangat Kurang</li> </ul> </li> <li>5. Penampilan instruktur</li> <li>Sangat Baik <ul> <li>Baik <ul> <li>Kurang <ul> <li>Sangat Kurang</li> </ul> </li> <li>6 Required</li> </ul></li></ul></li></ul></li></ul></li></ul> |                                                                                                  |
|               | Submit your answers                                                                                                    |                                                                                                  |

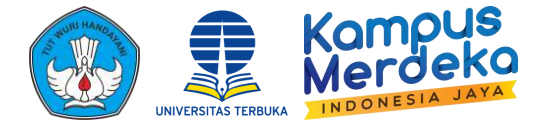

| P | = [] | Recent - Course search                                                                                                    | UPBJJ Demo MHS 76 🦳 |
|---|------|----------------------------------------------------------------------------------------------------|---------------------|
|   |      | To do: View To do: Submit feedback                                                                                                    |                     |
| ≣ |      | Saudara mahasiswa peserta OSMB,                                                                                                    |                     |
| 1 |      | Dalam rangka peningkatan mutu pelaksanaan OSMB, kami mohon kesediaan Saudara untuk dapat mengisi form evaluasi Instruktur OSMB.<br>Nama Instruktur : Wildoms Sahusilawane, S.E., M.Si.                                |                     |
| 8 |      | Materi OSMB 1. Sistem Pendidikan Tinggi                                                                                                    |                     |
|   |      | dengan mengklik salah satu pilihan tanggapan yang tersedia pada setiap pertanyaan atau pernyataan.                                                                                                    |                     |
|   |      | Terima kasih                                                                                                    |                     |
|   |      | 😴 Evaluasi Kebermanfaatan Materi dan Pelaksanaan OSMB                                                                                                    |                     |
|   |      |                                                                                                    |                     |
|   |      | Saudara mahasiswa peserta OSMB,                                                                                                    |                     |
|   |      | Dalam rangka peningkatan mutu pelaksanaan OSMB, kami mohon kesediaan Saudara untuk dapat mengisi form evaluasi Materi OSMB dengan men<br>satu pilihan tanggapan yang tersedia pada setiap pertanyaan atau pernyataan. | gklik salah         |
| - |      | Terima kasih                                                                                                    |                     |

Isikan semua angket evaluasi yang ada termasuk Angket **Evaluasi Kebermanfaatan** Materi dan Pelaksanaan OSMB

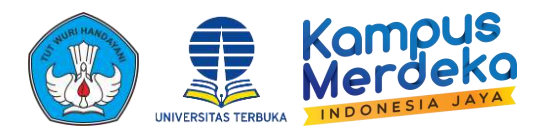

| Þ | E [] Recent + Course search                                                                                                    |    |
|---|----------------------------------------------------------------------------------------------------|----|
| Ø | To do: View To do: Submit feedback                                                                                                    |    |
| ≡ | Saudara mahasiswa peserta OSMB,                                                                                                    |    |
| • | Dalam rangka peningkatan mutu pelaksanaan OSMB, kami mohon kesediaan Saudara untuk dapat mengisi form evaluasi Materi OSMB dengan mengklik salah<br>satu pilihan tanggapan yang tersedia pada setiap pertanyaan atau pernyataan.                                                                                                    |    |
| ø | Terima kasih                                                                                                    | Se |
|   | Sertifikat                                                                                                    | m  |
|   | Saudara Mahasiswa,                                                                                                    |    |
|   | Selamat, Anda telah mengikuti kegiatan Pelatihan Orientasi Studi Mahasiswa Baru (OSMB) dengan baik dan berhak mendapatkan Sertifikat Peserta Kegiatan<br>OSMB. Sertifikat dapat diunduh jika Saudara hadir pada kegiatan OSMB, dibuktikan dengan instruktur yang telah mengisi data kehadiran Saudara sebagai peserta<br>webinar kegiatan OSMB. |    |
|   | Silakan unduh sertifikat berikut untuk dicetak atau disimpan pada folder pribadi.                                                                                                    |    |
| - |                                                                                                    |    |

etelah mengisi seluruh Angket lakan klik 🧾 sertifikat untuk engunduh Sertifikat

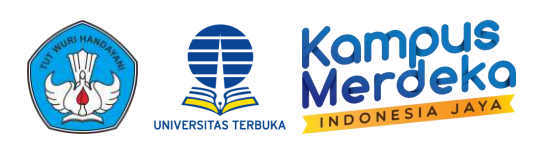

|      | 3 | [] Recei                              | nt + Course search                                                                                                    |                                                                                                    |                                                                                       | 🌲 🍺 UPBJJ [                                                   | iemo MHS 76 🦲 |
|------|---|---------------------------------------|----------------------------------------------------------------------------------------------------|----------------------------------------------------------------------------------------------------|---------------------------------------------------------------------------------------|---------------------------------------------------------------|---------------|
| TONS |   | OSM<br>Dashbor                        | B Ganjil 2024 Kab Male<br>ard / My courses / 86.0S.2024GL.99                                                                                                    | uku Tengah<br>/ Sertifikat / Sertifikat                                                                                                |                                                                                       |                                                               |               |
|      |   | Se                                    | ertifikat                                                                                                    |                                                                                                    |                                                                                       |                                                               |               |
| 3    |   | Saud<br>Selar<br>OSM<br>webi<br>Silak | ara Mahasiswa,<br>mat, Anda telah mengikuti kegiatan Pe<br>B. Sertifikat dapat diunduh jika Sauda<br>nar kegiatan OSMB.<br>an unduh sertifikat berikut untuk dicet | elatihan Orientasi Studi Mahasiswa Baru (OSI<br>ara hadir pada kegiatan OSMB, dibuktikan der<br>tak atau disimpan pada folder pribadi. | MB) dengan baik dan berhak mendapatkan<br>ngan instruktur yang telah mengisi data kel | Sertifikat Peserta Kegiatan<br>adiran Saudara sebagai peserta |               |
|      |   | Vie                                   | vices Activity                                                                                                    | Jump to                                                                                                    | ¢                                                                                     |                                                               |               |
|      |   |                                       |                                                                                                    |                                                                                                    |                                                                                       |                                                               |               |

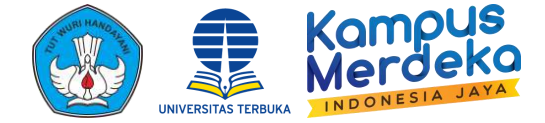

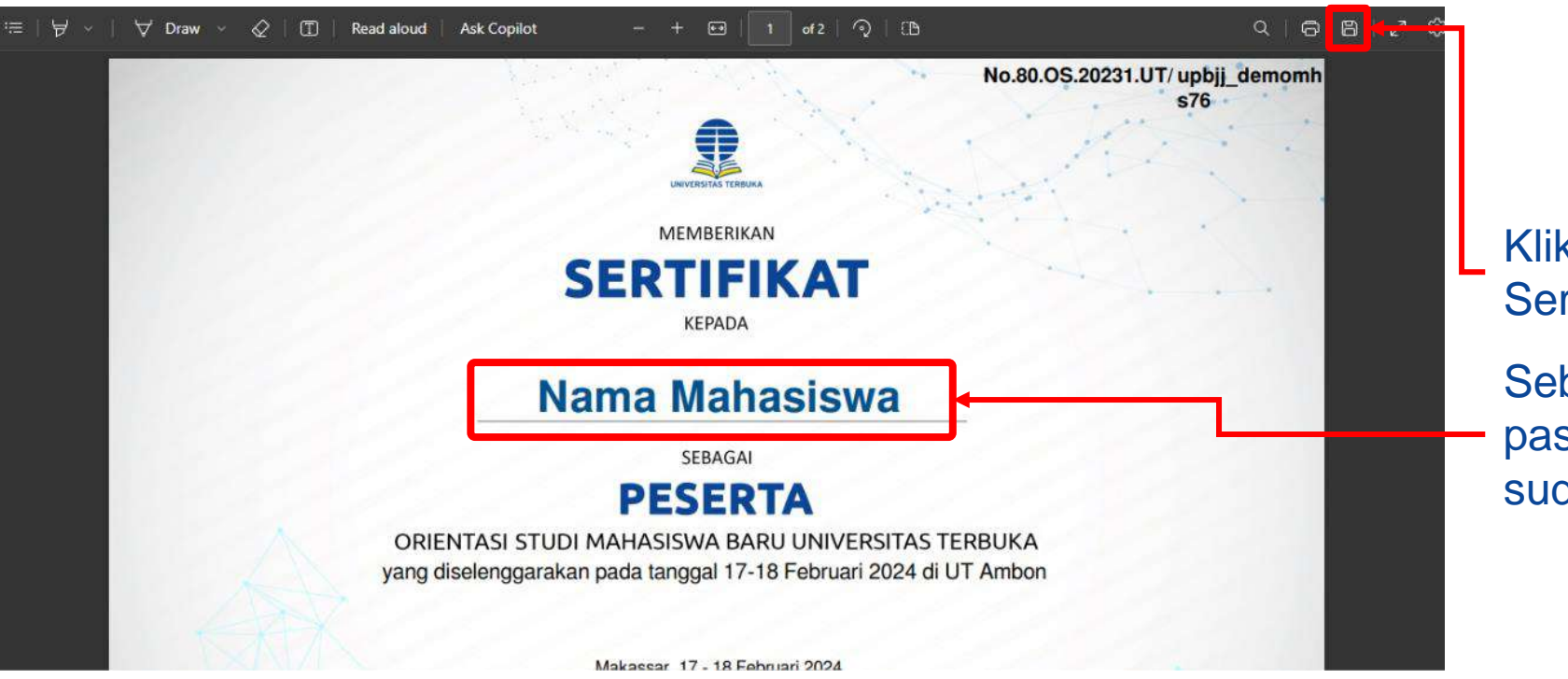

Klik 🖹 untuk mengunduh Sertifikat

Sebelum mengunduh sertifikat pastikan Nama yang tertera sudah sesuai.